# Application News

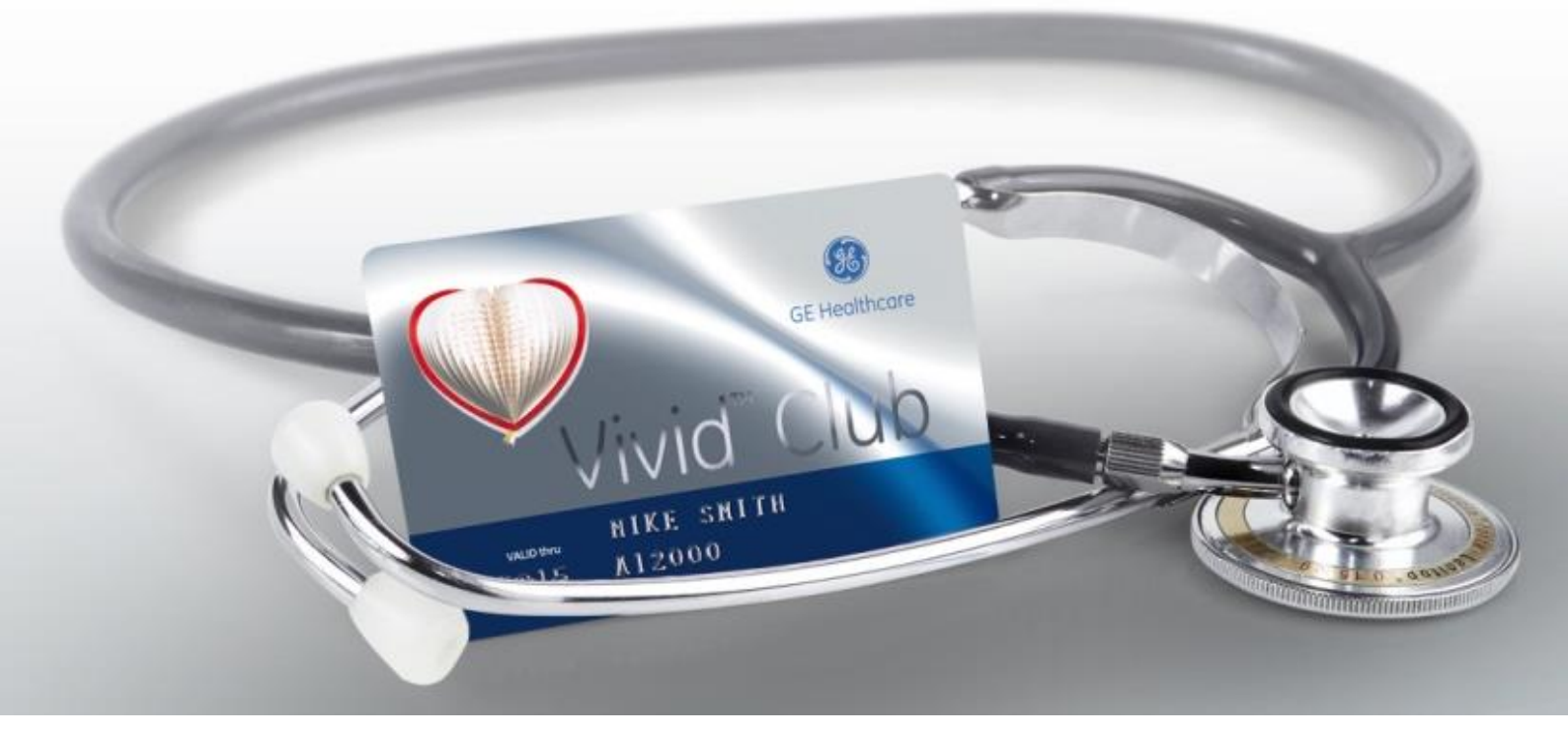

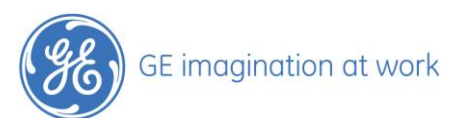

# Exportación de imágenes

# a un USB (memory stick)

# en formatos DICOM®, AVI, JPG, MPEG

en los equipos

# **Vivid™**

# iq /S70 / E90 / E95

GE, GE Monogram, imagination at work, EchoPAC and Vivid are trademarks of General Electric Company or one of its subsidiaries.

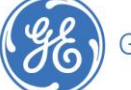

# Contenido

| Contenido                             |                              |
|---------------------------------------|------------------------------|
| Image Manager                         | 4                            |
| Presentación                          | Error! Bookmark not defined. |
| Exportar a                            | Error! Bookmark not defined. |
| Seleccionar imágenes                  | 5                            |
| Enviar a                              | Error! Bookmark not defined. |
| Destino                               | 6                            |
| Tipo de archivo                       | Error! Bookmark not defined. |
| Archivar en formato Raw DICOM o DICOM | 7                            |
| Archivar en formato AVI, MPEG o JPEG  | Error! Bookmark not defined. |

#### NOTA

Este documento es un resumen y no una descripción completa de las funcionalidades. Para más información, por favor consulte el manual de usuario o de referencia.

3

GE, GE Monogram, imagination at work, EchoPAC and Vivid are trademarks of General Electric Company or one of its subsidiaries.

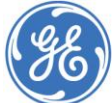

## Image Manager

#### Presentación

#### En las series Vivid S o E

Teniendo un paciente o un examen abierto en el sistema, seleccionar Image Manager en la barra superior del panel táctil (o dentro de la pestaña Más, si el equipo no está configurado para mostrar la opción Image Manager en los accesos directos - shortcuts).

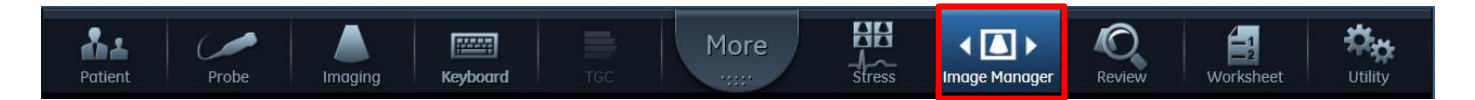

El Image Manager aparece en el panel táctil.

#### En el Vivid iQ

Entre en la pantalla de información de paciente y pulse "Image Manager" en la parte derecha del monitor:

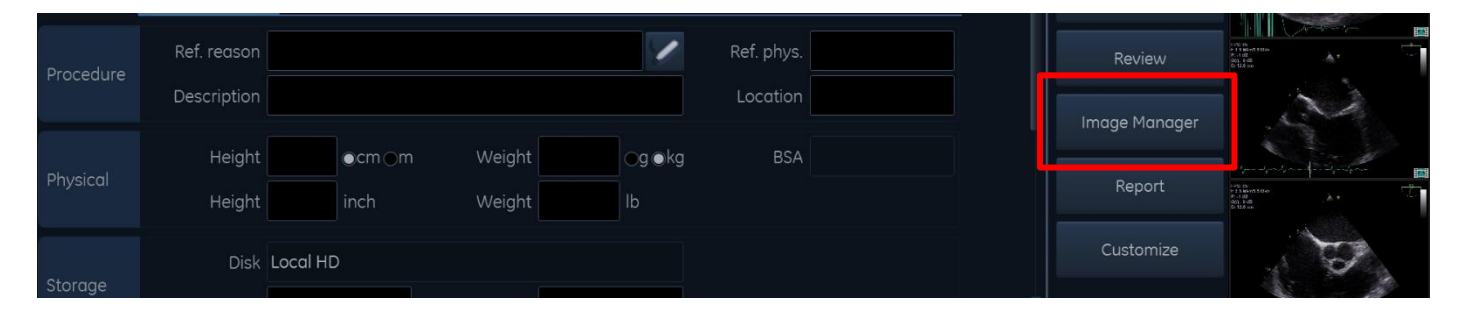

El Image Manager se abrirá en el monitor.

GE, GE Monogram, imagination at work, EchoPAC and Vivid are trademarks of General Electric Company or one of its subsidiaries.

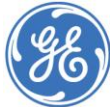

## Enviar a

Esta función se utiliza para enviar imágenes a un dispositivo destino, p.ej. a un USB en formatos como jpeg o avi, fácilmente utilizables en presentaciones, para archivar las imágenes o para compartirlas con otros colegas.

#### Selección de imágenes

Seleccionar la pestaña del examen del que se quieren copiar imágenes o entrar en la Lista de imágenes y seleccionar las imágenes de los distintos estudios que se desean copiar.

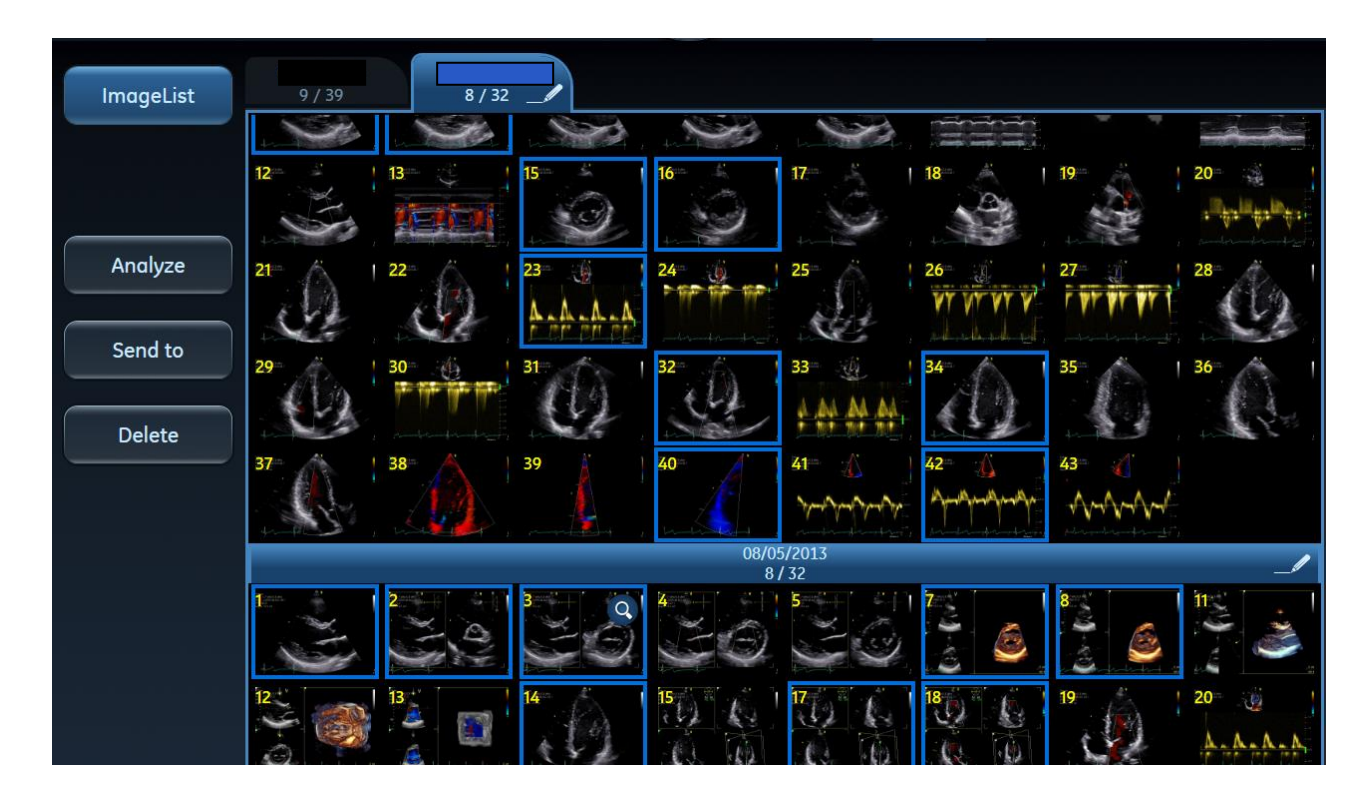

#### Enviar a

Pulsar Enviar a y seguir los pasos que aparecen en la ventana siguiente:

|                                  | Send         | images to External Device   |      |            |              |
|----------------------------------|--------------|-----------------------------|------|------------|--------------|
| ImageList                        | Destination: | USB HD/Memstick GLENN (F:\) | -    | File Type: |              |
|                                  |              |                             |      | RawDICOM   |              |
| Anglyze                          | Patient Info | Visible                     |      | DICOM      |              |
|                                  |              |                             |      | JPEG       |              |
| Send to                          |              |                             |      |            |              |
| Delete                           |              |                             |      |            |              |
|                                  |              |                             |      | Mpeg       |              |
|                                  |              |                             | Sand | Canaal     |              |
| E, GE Monogram, imagination at w |              |                             | Send | Cancer     | ompany or on |

of its subsidiaries.

DICOM is the reaistered trademark of the National Electrical Manufacturers Association for its standards ons relating to digital communications of medical information.

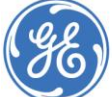

#### GE imagination at work

#### Destino

Seleccionar el dispositivo de destino al que se desean enviar las imágenes:

| Destination: | USB HD/Memstick MT_01 (G:)  |  |  |  |
|--------------|-----------------------------|--|--|--|
|              | CD/DVD Writable (E:\)       |  |  |  |
|              | CD/DVD Writable (F:\)       |  |  |  |
|              | USB HD/Memstick MT_01 (G:\) |  |  |  |
|              | Print                       |  |  |  |

## Tipo de archivo

Seleccionar el formato de archivo deseado

- RawDICOM Archivos DICOM con información Raw Data incluida
- DICOM Archivos DICOM es necesario utilizar un Visor DICOM para visualizarlos
- JPEG Imágenes estáticas para ser utilizadas por ejemplo en presentaciones
- AVI Cineloops para ser utilizados por ejemplo en presentaciones
- MPEG Cineloops, tamaño de archivo más pequeño que en formato AVI

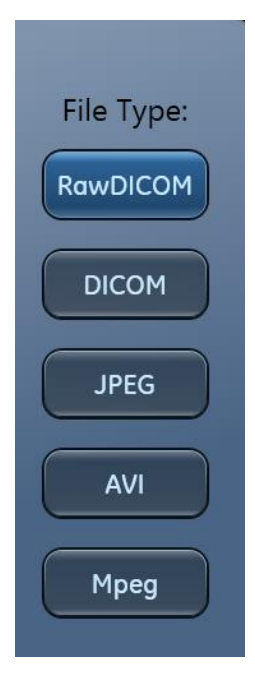

GE, GE Monogram, imagination at work, EchoPAC and Vivid are trademarks of General Electric Company or one of its subsidiaries.

DICOM is the reaistered trademark of the National Electrical Manufacturers Association for its standards ons relating to digital communications of medical information.

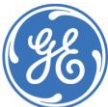

#### GE imagination at work

6

#### Archivar en formato Raw DICOM o DICOM

Seleccionar el formato Raw DICOM o DICOM de la lista de formatos de archivo.

#### Anonimizar Paciente:

Si se desea anonimizar los datos de un paciente, cambiar la opción de Información de Paciente de **Visible** a **Anónima**.

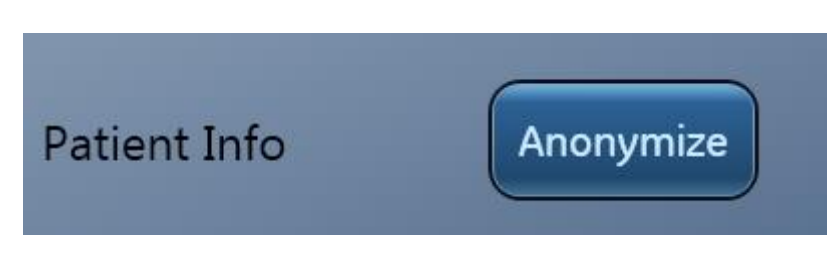

#### Pulsar Enviar (Send):

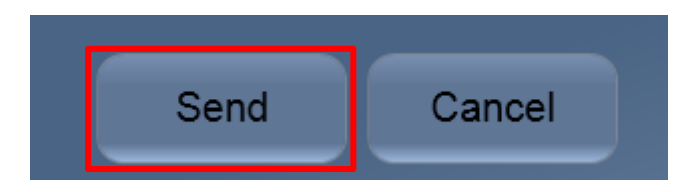

En el dispositivo de destino, se copiará un archivo llamado DICOMDIR y una carpeta que contendrá todas las imágenes.

| Name     | Date modified                        | Туре                |
|----------|--------------------------------------|---------------------|
| DICOMDIR | 23.07.2014 14:28<br>23.07.2014 14:28 | File<br>File folder |

GE, GE Monogram, imagination at work, EchoPAC and Vivid are trademarks of General Electric Company or one of its subsidiaries.

DICOM is the reaistered trademark of the National Electrical Manufacturers Association for its standards ons relating to digital communications of medical information.

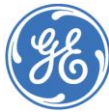

7

### Archivar en formato AVI, MPEG o JPEG

Seleccionar AVI o JPEG como formato de archivo. Introducir el nombre de la carpeta donde se van a guardar las imágenes:

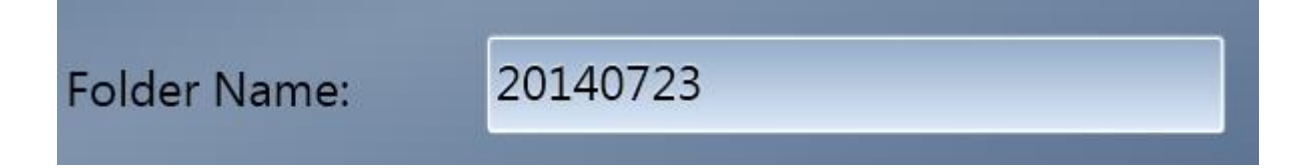

#### Pulsar Enviar (Send):

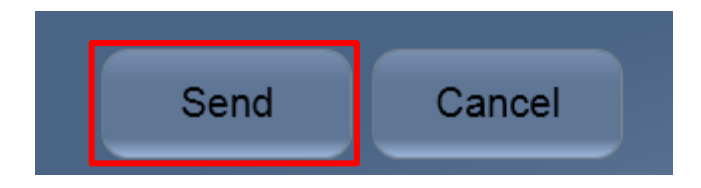

Aparecerá un mensaje para cada imagen, que mostrará el proceso de copia

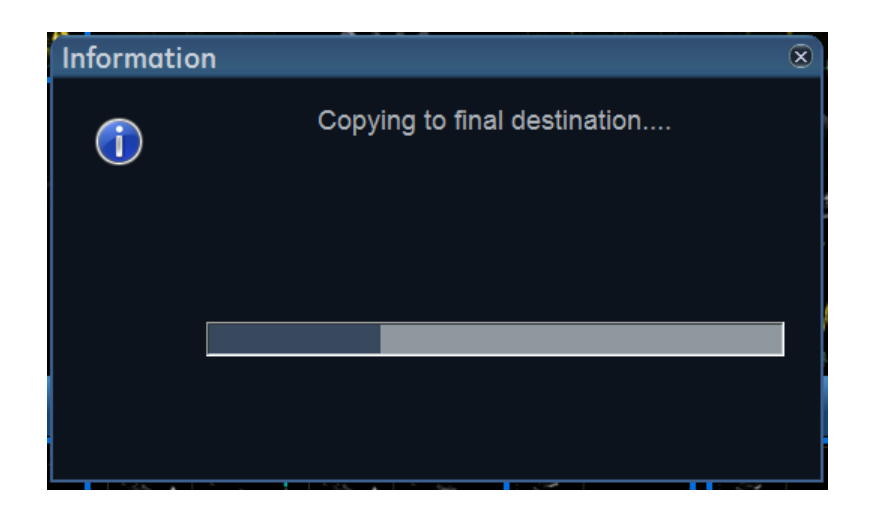

En el dispositivo de destino, aparecerá la carpeta que se ha creado donde se encontrarán las imágenes, llamadas Image01, Image02.....

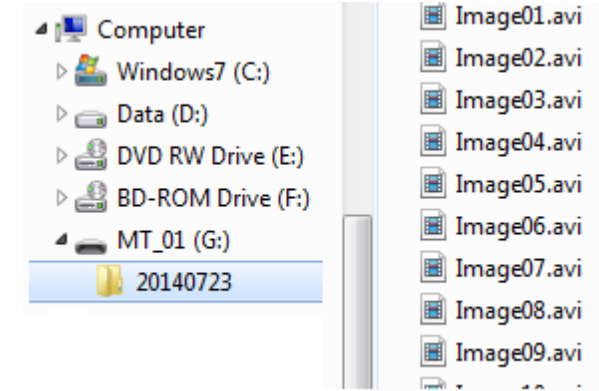

8

GE, GE Monogram, imagination at work, EchoPAC and Vivid are trademarks of General Electric Company or one of its subsidiaries.

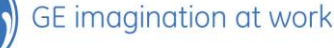

GE, GE Monogram, imagination at work, EchoPAC and Vivid are trademarks of General Electric Company or one of its subsidiaries.